## Youth Tournaments--How to register your team:

The example used is for Winter Classic, but the process will be the same for all youth basketball tournaments. After clicking the link to register, you will be brought to a page similar to the one below:

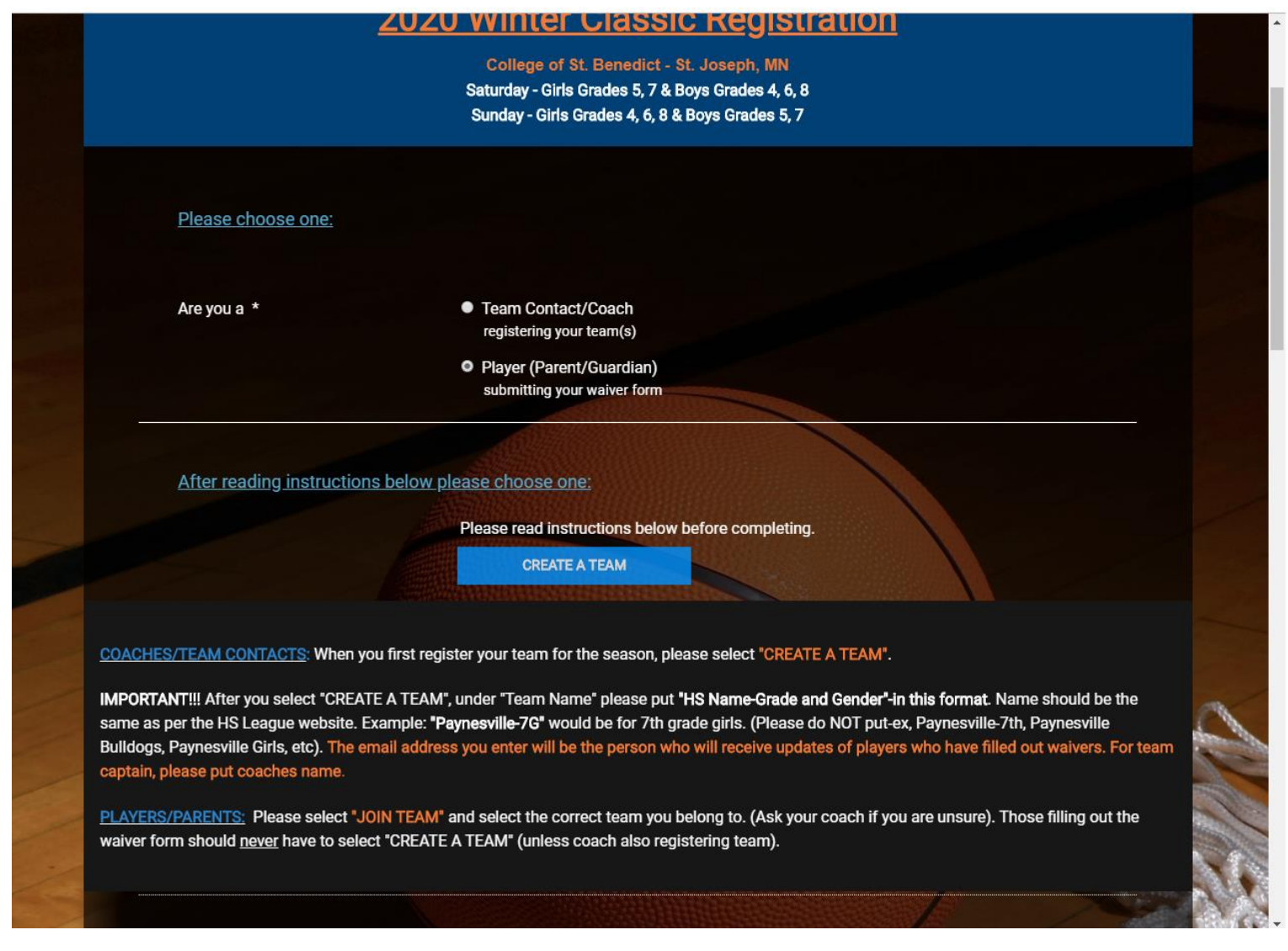

Please first choose whether you are registering your team or filling out a waiver. (NOTE: Registrations and waiver forms should **NOT** be completed in the same transaction.)

If you are registering your team for the first time this season, the next thing you will need to do is "Create a Team". By creating a team, you are ultimately creating an account in which all waiver forms as well as any additional registrations for your team will be linked to.

VERY IMPORTANT!!! When entering your team name, please only put the name of your town/school <u>AND</u> grade and gender of team. If the grade and gender are not included and you have multiple teams from the same school listed, there may be confusion for parents/guardians when submitting waivers.

Example: if a 7<sup>th</sup> grade girls team from Paynesville registers, their team name would be Paynesville-7G (exact format), not bulldogs, not Paynesville, not Paynesville 7<sup>th</sup> grade girls...etc. Please make sure the team account name is as it would show on the High School League website.

|                                    | College<br>Saturday - G                                          | of St. Benedict - (<br>irls Grades 5, 7 & E | ot. Joseph, MN<br>Joys Grades 4, 6, 8 |                       |                       |        |
|------------------------------------|------------------------------------------------------------------|---------------------------------------------|---------------------------------------|-----------------------|-----------------------|--------|
|                                    | Sunday - Gi                                                      | rls Grades 4, 6, 8 8                        | Boys Grades 5, 7                      |                       |                       |        |
| Please choose one:                 | Team Name                                                        |                                             |                                       |                       |                       |        |
|                                    | Your Name (Team                                                  |                                             |                                       |                       |                       |        |
| Are you a *                        | Your Email<br>Address                                            |                                             |                                       |                       |                       |        |
|                                    | CREA                                                             | dd Description                              | CANCEL                                |                       |                       |        |
|                                    |                                                                  |                                             |                                       |                       |                       |        |
| After reading instruction          | ons below please choose                                          | one:                                        |                                       |                       |                       |        |
|                                    | CRE                                                              | ATE A TEAM                                  |                                       |                       |                       | 1      |
| COACHES/TEAM CONTACTS: When        | you first register your team                                     | for the season, ple                         | ase select "CREATE                    | A TEAM".              |                       | 10 100 |
| IMPORTANT!!! After you select "CRE | ATE A TEAM", under "Team  <br>Example: <b>"Paynesville-76"</b> ) | Name" please put                            | HS Name-Grade and                     | Gender"-in this forma | t. Name should be the |        |

The email address entered under the "create a team" section will be the person who receives automatic daily updates when waiver forms are completed. The email that you receive will be titled Team Summary. If you are not receiving these emails within 24 of a waiver being completed, please check your spam folder, or call our office to confirm the email address provided is correct. It is up to this person to ensure all players who are listed on the roster also have a waiver form completed by Monday prior to the tournament.

Another Important Note!! If you are registering the same team for multiple regions (MN regionals only), after you "create a team" for the first regional registration, you will then "join a team" and select the team name you had created for any additional regions. Please do not create more than one team account per team for regional registration.

Again, the goal is to have one "account" for each team for registrations, waivers, and rosters.

For the **School Name** field, this is what we will use for team names on the brackets. Please use HS/City name-not district number. You also do not need to include grade and gender in this field.

|      | rearring (connacination, acca for | e oliong                                                                                                    |                               |                        |                |                       |  |  |
|------|-----------------------------------|----------------------------------------------------------------------------------------------------|-------------------------------|------------------------|----------------|-----------------------|--|--|
|      | bracketing) *                     | Good                                                                                                    |                               |                        |                |                       |  |  |
|      |                                   | Fair                                                                                                    |                               |                        |                |                       |  |  |
|      |                                   | Weak                                                                                                    |                               |                        |                |                       |  |  |
|      | Choose one of the following *     | All players are from one school.                                                                                                    |                               |                        |                |                       |  |  |
|      |                                   | Combined team-(All players must either be enrolled in the same school system or live                                                                                                    |                               |                        |                |                       |  |  |
|      |                                   | or attend school in the sa                                                                                                    | ame city, the same school dis | strict or tribal commu | nity. Smaller  | 1                     |  |  |
|      |                                   | schools may combine if                                                                                                    | the combined enrollment of g  | grades 9-12 is 400 or  | less. Combined |                       |  |  |
|      |                                   | schools must be from ne                                                                                                    | ighboring towns.)             |                        |                |                       |  |  |
|      | School Name *                     | Name of School(s)                                                                                                    | 0                             |                        |                |                       |  |  |
|      |                                   |                                                                                                    |                               |                        |                |                       |  |  |
|      | Team Color/Name                   |                                                                                                    |                               | 9                      |                |                       |  |  |
|      |                                   | and the second second se                                                                                                    |                               |                        |                |                       |  |  |
|      | Team Contact Name *               | First                                                                                                    | Last                          |                        |                | -                     |  |  |
|      |                                   | A CONTRACTOR OF THE OWNER OF THE OWNER OWNER OWNER OWNER OWNER OWNER OWNER OWNER OWNER OWNER OWNER OWNER OWNER OWNER OWNER OWNER OWNER OWNER OWNER OWNER OWNER OWNER OWNER OWNER OWNER OWNER OWNER OWNER OWNER OWNER OWNER | and other constants           |                        | and the second | de la                 |  |  |
| 1100 | Team Contact Email Address (Note: | Empil Addross                                                                                                    |                               |                        | KAN LOOP       | and the second second |  |  |

After completing the first page of the registration form, click save registrant. It will then ask you to "add registrant" or "proceed to final step". If you have more registrations to complete (ex. same team in another region or another team altogether) click "add registrant" and complete additional registrations in the same manner. If you have completed all registrations, then choose "proceed to final step".

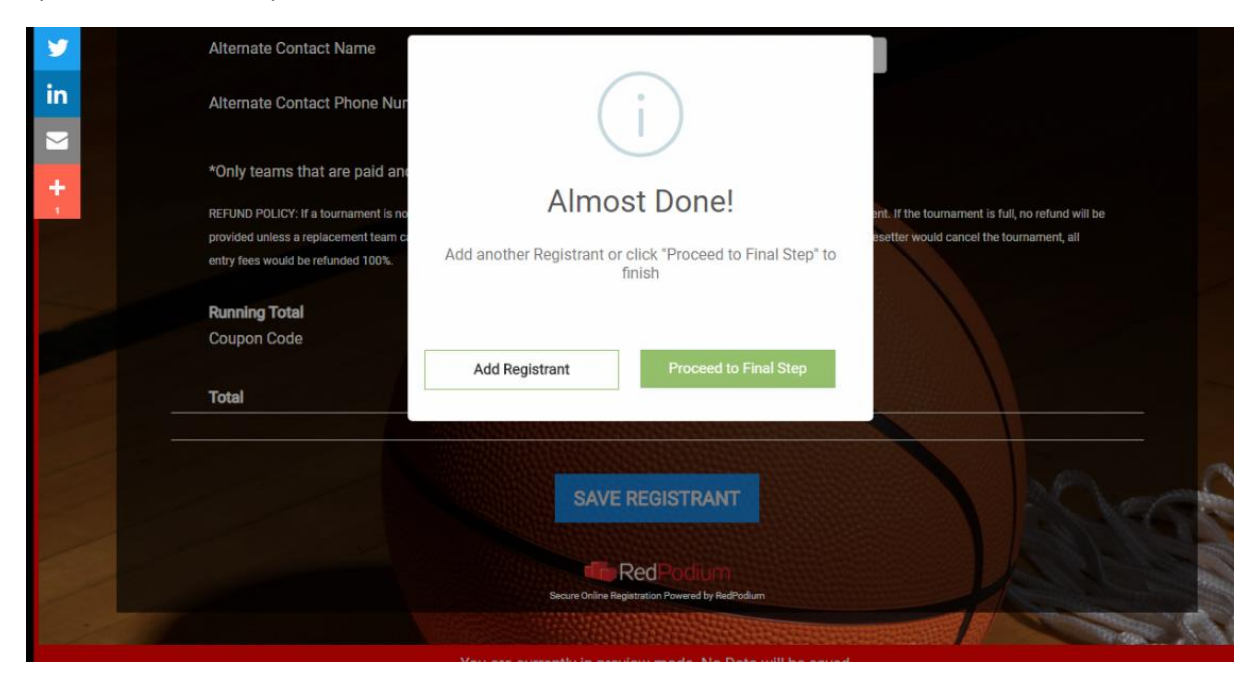

Next is **BILLING INFORMATION**. You can choose to pay with a credit/debit card or choose to pay offline. Please note: If choosing to pay offline, your registration is not valid until payment is received. <u>If paying offline, you must also reply to the confirmation</u> <u>email you receive once your form is submitted to let the Pacesetter office know when payment can be expected</u>.

|                                                               | Copy John Doe's address information.                                                                                                    |
|---------------------------------------------------------------|----------------------------------------------------------------------------------------------------|
| Name *                                                        | First Name Last Name                                                                                                    |
| Payment Method                                                | Credit Card     Offline                                                                                                    |
|                                                               | <ul> <li>-If choosing to pay offline, please note, spots in the tournament are based on a first come, first serve basis, based on when payment is received.</li> <li>-In order to receive the \$10 off early bird discount, checks need to be received by October</li> <li>1. All payments must be submitted no later than 2 weeks prior to the tournament.</li> <li>- If paying by check or money order, please send payment to: Pacesetter Sports, PO Box 222, Paynesville, MN 56362.</li> <li>320-243-7460.</li> </ul> |
| Country *                                                     | United States •                                                                                                    |
| Address *                                                     | Street Address                                                                                                    |
| City, State, and Zip *                                        | City State · Zip/Postal Code                                                                                                    |
| Email *                                                       | Email Address                                                                                                    |
| Phone Number *                                                | (###) ########                                                                                                    |
|                                                               |                                                                                                    |
| Pacesetter Sports recommend<br>complete until payment is reco | Is online payment to hold your spot in the tournament. Please note: registration is not considered eived in the office. If paying offline, please notify the Pacesetter office as to when payment can be                                                                                                    |

After submitting the form, a confirmation page will appear. You will also then receive a **CONFIRMATION EMAIL.** 

In the email, there will be additional information on other items that need to be completed before your team can be placed in the bracket. This includes forwarding on the **waiver link** to parents/guardians, so they are able to complete the online waiver form. (Please ensure you have given them the team name so they are able to "join a team" so all waivers for your team are listed in the same account.) A how-to for waivers can be found on the tournament page. Waiver copies will NOT need to be turned in at the tournament. Coaches/team contacts must also complete a **team roster**. A copy of the roster will need to be turned in at each tournament your team participates in. Only one roster per team will need to be completed per season. If you need to add players to your team, please email the Pacesetter office staff.

## Create an Account:

After you are registered, you will have the option to create an account. A link will be included on the bottom of the confirmation email. Creating an account allows you to manage your history and view your information. You can do this at any time. Accounts are linked to the email address used on the registration. Any registration linked to that email will show up in the account once logged in.

| Pacesetter Sports <noreply@redpodium.com></noreply@redpodium.com> |                                                                                       |                                                                                                    | 🕥 Керіу | Meply All | → Forward     |         |
|-------------------------------------------------------------------|---------------------------------------------------------------------------------------|----------------------------------------------------------------------------------------------------|---------|-----------|---------------|---------|
| To Jeff McCarron                                                  |                                                                                       |                                                                                                    |         |           | Thu 8/29/2019 | 1:33 PM |
| (i) If there are problems with how this message is displayed,     | click here to view it in a web browser.<br>। विभुष्ठा ७ गर्वताल                       |                                                                                                    |         |           |               |         |
|                                                                   | Grade of player 6                                                                     | 5                                                                                                   |         |           |               |         |
|                                                                   | Does player 6 attend<br>school within the<br>school district                          | Yes                                                                                                 |         |           |               |         |
|                                                                   | School player attends                                                                 | Paynesville                                                                                         |         |           |               |         |
|                                                                   |                                                                                       | Add to Apple Wallet                                                                                 |         |           |               |         |
|                                                                   |                                                                                       | View Receipt                                                                                        |         |           |               |         |
|                                                                   | Would you like to create an<br>manage your history and v<br><u>Set Up Account Now</u> | n account? Creating an account allows you to<br>iew your information. You can always do this later. |         |           |               |         |
|                                                                   | This message is sent from Pace                                                        | setter Sports. To report abuse related to this email, please contact<br>abuse@webconnex.com.        |         |           |               |         |
|                                                                   |                                                                                       | Reference:                                                                                          |         |           |               |         |
|                                                                   |                                                                                       |                                                                                                    |         |           |               |         |